## UTEP Secure Android Setup

1. From the home screen, open up your Apps and go to Settings. From Settings go to your Wireless & networks and click on Wi-Fi. This first step may vary from device to device due to different manufacturers, the remaining steps are the same although these screenshots may appear different than what your device shows.

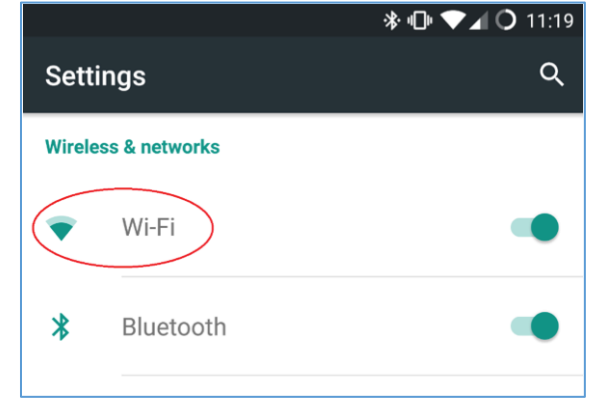

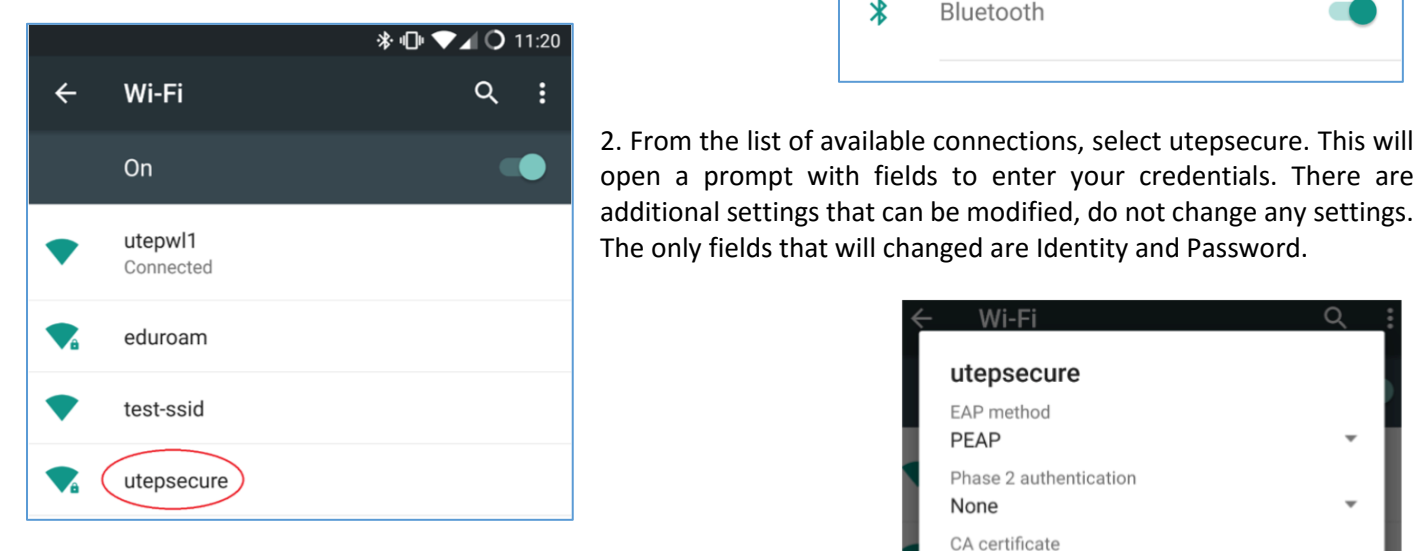

The screenshot may not match all Android devices, but the steps are the same. Your Identity is your UTEP username. Leave Anonymous Identity blank. Enter your UTEP password. After you have entered your credentials correctly, press Connect. You may or may not be prompted to Accept or Trust a certificate that is required to join this wireless network. If you are prompted, press Accept.

| 🗧 Wi-Fi                         |        | <u>्</u> |
|---------------------------------|--------|----------|
| utepsecure                      |        |          |
| EAP method<br>PEAP              |        |          |
| Phase 2 authentication None     |        |          |
| CA certificate<br>(unspecified) |        |          |
| Identity                        |        |          |
| utep user name                  |        |          |
| Anonymous identity              | -      |          |
| Password                        |        |          |
| •••••                           |        |          |
|                                 | _      |          |
| Show password                   |        |          |
| Advanced options                |        |          |
|                                 | CANCEL | CONNECT  |

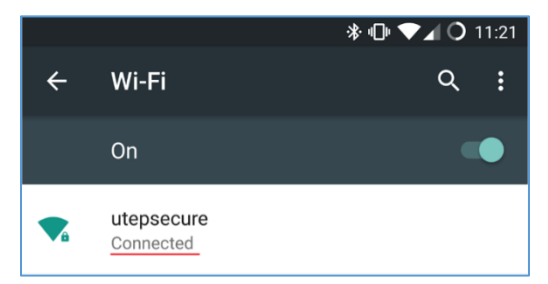

4. After completing the previous step, you will be returned to your list of networks and it will show you are connected to utepsecure.

It is recommended you **Forget** utepwl1 so your device will prefer utepsecure as its primary wireless network.